# 用人单位视频面试使用手册

## 1、进入洽谈面试大厅

在招聘会详情页面,用人单位点击"洽谈面试大厅"

若用人单位未登录,系统跳转至单位登录页面,按提示输入单位用户名(社 会信用代码或单位全称)、登录密码,登录后进入"洽谈面试大厅"

|                                                                                        | 站式网络                                                                        | 招聘会服                                                   | 务                                                           |  |  |  |
|----------------------------------------------------------------------------------------|-----------------------------------------------------------------------------|--------------------------------------------------------|-------------------------------------------------------------|--|--|--|
|                                                                                        |                                                                             |                                                        |                                                             |  |  |  |
|                                                                                        | 参会企业 12 个 🛛 런 可投递职                                                          | 位 269 个 🛛 💿 关注人次 39                                    | 7 ↑                                                         |  |  |  |
| 2020届毕业生互联网电                                                                           | 2020届毕业生互联网电子行业线上招聘会邀请函                                                     |                                                        |                                                             |  |  |  |
| 招聘会类型:网络招聘会                                                                            | 2                                                                           | 芝办时间: 2020-03-20 09:00 — 2020-(                        | 04-02 22:00                                                 |  |  |  |
| 举办城市:上海市 - 嘉定区                                                                         | 2                                                                           | 举办地址:线上互联网招聘大厅                                         |                                                             |  |  |  |
| 单位报名参加                                                                                 |                                                                             |                                                        |                                                             |  |  |  |
| 招聘会简介                                                                                  |                                                                             |                                                        |                                                             |  |  |  |
| 尊敬的用人单位:<br>为方便用人单位选拔人才,服务<br>办"才立方测试学院2020届毕业生<br>诚邀广大用人单位参加!本次活动;<br>位、毕业生和学校在一个平台统一 | 毕业生就业,减少疫情对用人单位招期<br>网上招聘会(第1场)"。<br>我校实行网上招聘、网上签约、网上一<br>协同管理,请大家积极配合和踊跃报名 | 9、毕业生就业的影响,才立方测试学院<br>键上报签约信息到省平台等线上一站式<br>参与。         | 定于2020年3月20日4月2日举<br>省校一体化联动模式,方便用人单                        |  |  |  |
| 一、网上招聘会时间                                                                              |                                                                             |                                                        |                                                             |  |  |  |
|                                                                                        | く展                                                                          | 开详情                                                    |                                                             |  |  |  |
| 参展企业                                                                                   | 输入单位名称、职位名称进                                                                | 行搜索 搜索 重置                                              | <b>应</b> 洽谈面试大厅                                             |  |  |  |
| すな方                                                                                    | 萃思 上海萃思软件有限<br>公司                                                           | 才立方<br>信息服务有限公司                                        | 华为技术有限公司                                                    |  |  |  |
| • PHP<br>7500-8499                                                                     | • PHP2<br>2500-3499                                                         | • PHP工程师<br>4500-5499                                  | • 电话销售 投递简历<br>6500-7499                                    |  |  |  |
| • 前端开发<br>7500-8499                                                                    |                                                                             | <ul> <li>前端开发</li> <li>投递简历</li> <li>1500以下</li> </ul> | • 设计工程师 投递简历<br>5500-6499                                   |  |  |  |
|                                                                                        |                                                                             |                                                        | <ul> <li>人事行政专员</li> <li>投递简历</li> <li>2500-3499</li> </ul> |  |  |  |
| 查看该公司全部职位 >                                                                            | 查看该公司全部职位 >                                                                 | 查看该公司全部职位 >                                            | 查看该公司全部职位 >                                                 |  |  |  |

#### 2、 洽谈大厅

## **2.1、**查看简历

进入洽谈大厅后,单位点击不同候选人列表,即可查看简历、下载简历,若 候选人投递的是附件简历,需下载打开查看。

|                       |                        | 网络招聘会                                                | 会(詹) - 在线洽谈大/      | 厅                                                   | 上海卡斗网络科技有限公司 退出           |
|-----------------------|------------------------|------------------------------------------------------|--------------------|-----------------------------------------------------|---------------------------|
| <u> 治谈大庁</u><br>査状联系人 | 面试大厅<br>22:55<br>21:27 | 石得福<br>本科   才立方测试学院   测试<br>你好,你们薪资要求咋样?<br>20:15:57 | <b>专业</b><br>没有更多了 | 沟通职位:美工<br>主要看能力哦<br>20:16:16<br>[请求面试]<br>20:20:53 | <ul> <li>全 在线简历</li></ul> |
|                       |                        | 前入聊天内容                                               | 按Enter键发送,         | ● 合格 ▲ 淘汰 , 按Ctrl+Enter銀行 发送                        |                           |

### 2.2、在线洽谈

单位发送聊天内容(表情、文字、图片),在线与学生洽谈交流,洽谈轮次不限。

|  | 大厅                       | 上海卡斗网络科技有限公司 退出 |                                                                                                    |                                                                                                    |
|--|--------------------------|-----------------|----------------------------------------------------------------------------------------------------|----------------------------------------------------------------------------------------------------|
|  | 5万<br>石得和<br>本料<br>23:59 | 全部町位 ▼          | <ul> <li>席位:美工</li> <li>第二</li> <li>21:37:02</li> <li>変习吗?</li> <li>23:58:05</li> <li>23:58:05</li> <li>23:58:04</li> <li>印ᢎ补?</li> <li>23:59:04</li> </ul> | <ul> <li>▲ 1990年1月生</li> <li>☑ 304995764@qq.com</li> <li>オ立方測试学院   计算机测<br/>第讯   測试工程师<br/>市 工作表型:実习<br/>透流風、工作任务以及取得的</li> <li>等奖 オ立方測试学院<br/>出版 , 栄秋-等奖</li> </ul> |

#### 2.3 面试邀约

单位对学生的简历比较满意,或洽谈中认可度比较高,可以直接,点击面试 邀约按钮,在面试邀约弹窗中输入面试的时间与日期,点击发送即可。

| 2020 届毕业中百胜团电子行业线上招聘会邀请函 - 在线洽谈大厅 |            |                                                 |                                                                            |  |  |
|-----------------------------------|------------|-------------------------------------------------|----------------------------------------------------------------------------|--|--|
|                                   |            | 面试邀约                                            | ×                                                                          |  |  |
| 洽谈大厅                              | 面试大厅       |                                                 | 🚔 在线简历                                                                     |  |  |
| 查找联系人                             |            | ▶▶▶▶₩₩₩₩₩₩₩₩₩₩₩₩₩₩₩₩₩₩₩₩₩₩₩₩₩₩₩₩₩₩₩₩₩           | 测试账号                                                                       |  |  |
|                                   |            | <b>公司名称</b> 上海卡斗网络科技有限公司                        | ♂女 単1998年8月生                                                               |  |  |
| 测试账号                              | 0:44       | 候选人面试时间 测试账号 2020/03/20 <b>0</b> 09:00 <b>0</b> | U 15889791455 ≥ 14/12905@qq.com<br>教育经历                                    |  |  |
| L                                 |            | <b>通知候选人</b> 🛛 发送邮件和通知                          | 2008-08到2019-08   yukrh   rtyhwrt   本科                                     |  |  |
| <b>石得福</b><br>本科                  | 2020-03-19 | 取消发送                                            | 增训经历<br>2012-08到2019-08   风格士大夫   的风格<br>培训内容:                             |  |  |
|                                   |            | UU:44:45                                        | 工作/实习经历                                                                    |  |  |
|                                   |            | 1                                               | 2017-08到2019-08   发个公告和   股份合计<br>工作地点:安徽省 - 亳州市   工作类型:全职<br>工作描述:        |  |  |
|                                   |            |                                                 |                                                                            |  |  |
|                                   |            |                                                 | 日语:听说(良好)   读写(精通)   等级考试:<br>                                             |  |  |
|                                   |            |                                                 | <b>IT技能</b><br>熙慈: PHP、Java、NET、Word、Excel、<br>PowerPoint                  |  |  |
|                                   |            | 输入聊天内容<br>按Enter能发送,按Ctrl+Enter换行 发送            | <b>获得证书</b><br>大学英语四级、大学英语六级、计算机二级证、计算机<br>三级证、网络工程师、会计从业资格证、驾驶证、教师<br>资格证 |  |  |

#### 2.4、状态标记

在洽谈交流中,可将用户标记为合格、淘汰等状态,支持通过状态来少选已 投递简历的求职者。

| 2020届毕业生互联网电子行业线上招聘会邀请函-在线洽谈大厅 上海卡斗网络科技有限公司 温出 |            |                                                              |        |  |
|------------------------------------------------|------------|--------------------------------------------------------------|--------|--|
| 洽谈大厅                                           | 面试大厅       | 全部职位 - 合在                                                    | 线简历    |  |
| 查找联系人                                          |            | 肖正中 沟通职位:美工 <b>肖正</b> 年<br>本和 1. 才立方测试学院 1. 测试专业 <b>附件</b> 调 | р<br>" |  |
| <b>肖正中</b><br>本科                               | 0:57       | 沒有更多了 沒有更多了                                                  | 5      |  |
| <b>测试账号</b><br>本科                              | 0:44       | 你好<br>00:57.07                                               |        |  |
| <b>石得福</b><br>本科                               | 2020-03-19 |                                                              |        |  |
|                                                |            | ② ♪ 面试送的 ◎ 合格 ▲ 淘汰 输入聊天内容 按Enter側发送,按Ctri+Enter操行发送          |        |  |

#### 3、面试大厅

## 3.1、当日面试队列

点击面试大厅,可查看当日面试队列,点击学生用户,可查看其在线简历或 附件简历,并查看用户是否在线,是否可以视频通话。

| 网络招聘会(詹) - 面试大厅  |                  |                         |      | 上海卡斗网络科技有限公司 退出                                                                                |
|------------------|------------------|-------------------------|------|------------------------------------------------------------------------------------------------|
| 洽谈大厅             | 面试大厅             | 面试结果标记: 🔍 合适 🔍 不合适 🔍 待定 | 开始面试 | 在线简历 下载简历                                                                                      |
| 当日面试队列           | € 刷新状态           |                         |      | 石得福                                                                                            |
|                  |                  | 该用户在线,可以视频通话。           |      | ⑦男 単 1990年1月生 □ 13636343808 ☑ 304995764@qq.com                                                 |
| <b>詹光成</b><br>美工 | 2020-03-22 22:00 |                         |      | <b>教育经历</b><br>2016-09到2020-06   才立方測试学院   计算机测<br>试   本科                                      |
|                  |                  |                         |      | <b>工作/实习经历</b><br>2019-07到2019-12   腾讯   测试工程师<br>工作地点:广东台 深圳市 工作类型:实习<br>工作地点:广东台 深圳市 工作类型:实习 |
| 石得福美工            | 2020-03-22 21:15 |                         |      | 上1月11년・頃日和山北京(広)6回、上1月14分6624(1983)<br>成绩等                                                     |
| 存面風              |                  |                         |      | <b>权内突ໝ</b><br>2018-03 计算机编程一等奖 才立方测试学院<br>奖励描述:参加学校编程比赛,荣获一等奖                                 |
|                  |                  |                         |      |                                                                                                |
|                  |                  |                         |      |                                                                                                |
|                  |                  |                         |      |                                                                                                |
|                  |                  |                         |      |                                                                                                |

#### 3.2、发起面试

当学生在线,点击"开始面试",系统开始呼叫等候面试的学生,等待其接 听面试呼叫。

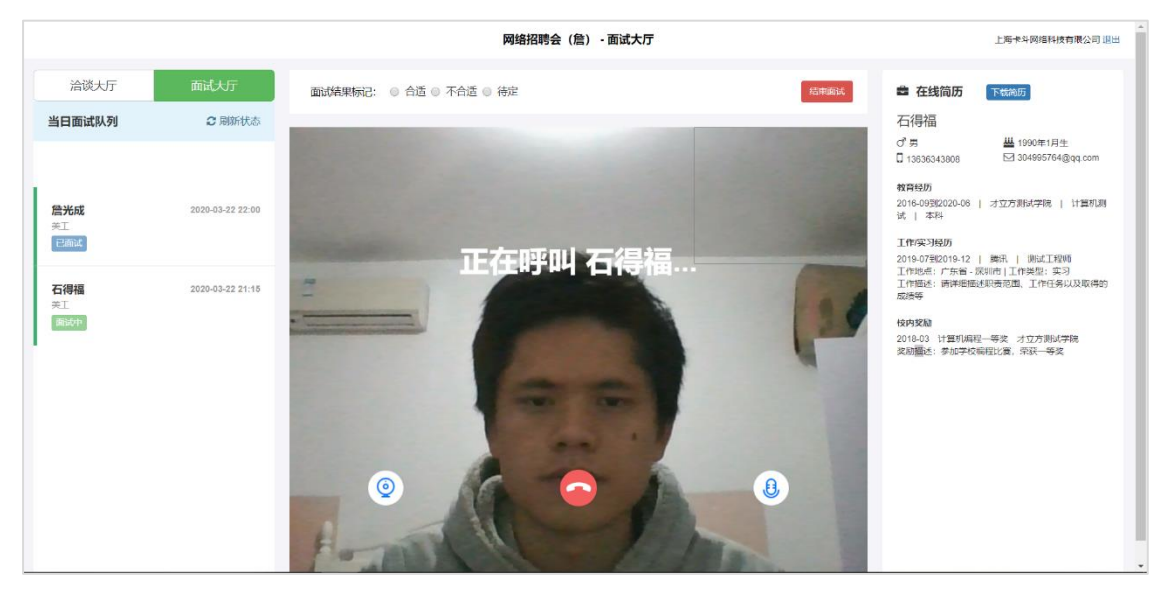

#### 3.3、结束面试,标记状态

面试接通后,用人单位与学生进行视频交流,交流因意外中断(例如手机来 电中断面试),可重新发起视频面试。

面试完成后,用人单位标记面试结果(合适、不合适、待定等状态),并点击"结束面试",

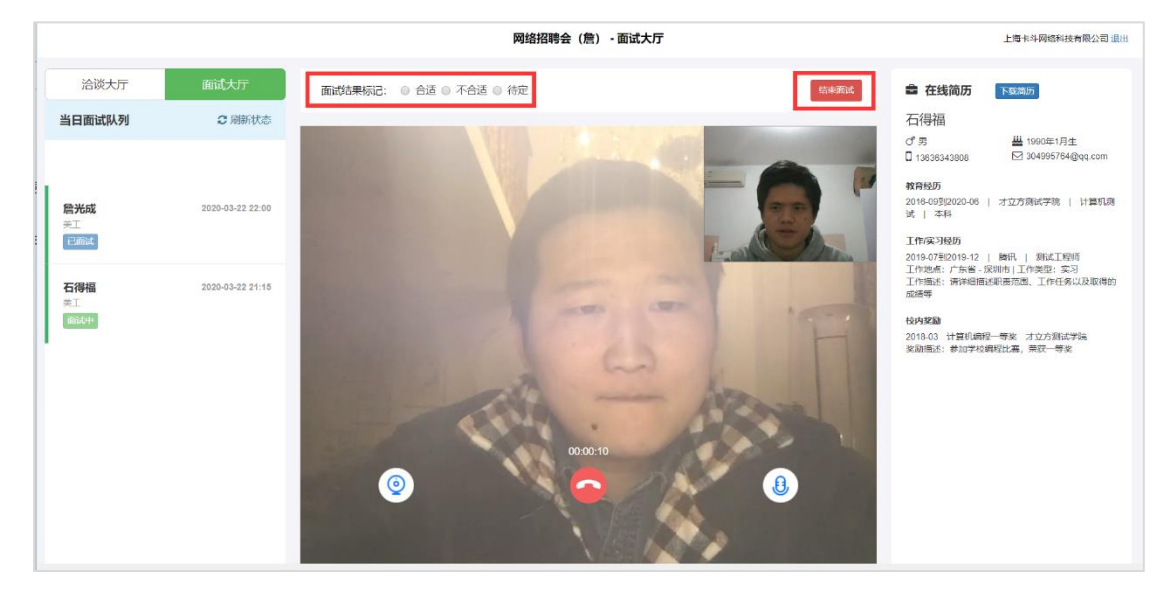

用人单位可点击其他在线等候的学生,按面试队列顺序来视频面试。